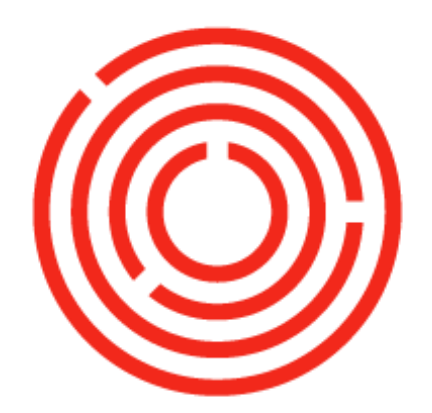

# ORCHESTRA

# Planning Production Lab | Beer

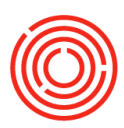

# Contents

| OnDemand Lab – Production #1                                  | 3 |
|---------------------------------------------------------------|---|
| View item in item master data                                 | 3 |
| View bill of materials (BoM)                                  | 4 |
| Create a bill of materials for wort item already in inventory | 5 |
| View bill of materials for green beer                         | 5 |
| View bill of materials for finished good                      | 6 |
| Viewing a production order                                    | 6 |
| Create relationship maps                                      | 7 |

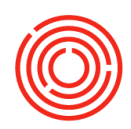

# **OnDemand Lab – Production #1**

Objective: To be familiar with components of documents that are important for to producing beer

- View item in item master data
- View bill of materials
- Create a bill of materials for wort item already in inventory
- View bill of materials for green beer
- View bill of materials for finished good
- Viewing a production order
- Create relationship maps

Fields will be <u>underlined</u>: followed by what you type (ex. <u>Name</u>: Bill) or execute inside < > (ex. <Enter>)

## View item in item master data

Looking at how a beer item (Wort) looks like in the item master data

#### Navigate to Modules>Inventory>Item master data

Important fields to view header area

- <u>Description</u>: wort <Enter>
- **Choose**: wort pale ale

View a few important fields for wort in the header area

- <u>Item group</u> set to WIP: wort
- Process type Set to brewing
- Pack type UoM BBL
- Brand pale ale

#### **General tab**

- Additional identifiers: PAL
- <u>Manage item by</u>: always set to batches

PAL is the brand for pale ale (AMA would be for amber, STT would be strout, etc.)

#### Inventory data tab

- <u>UoM name</u>: Set to BBL for barrels
- Lists the warehouses this wort can be stored in, which is brew house
- Shows what amounts of wort you have in stock, committed, and available

#### Planning data tab

• <u>Order multiple</u>: Identify how many barrels in one batch of this wort. If you make 100 barrels, then you would enter 100.

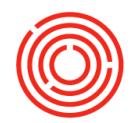

 <u>Lead time</u>: If you want to specify how many days, hours, minutes you need to create this wort before using it.

#### Batches tab

• You need to track each batch you create individually to be able to track it back to production of this item. This lists the date & quantity of each batch.

# View bill of materials (BoM)

You want to see recipe for wort- pale ale

There are two ways to view the 'bill of materials'

- A. From the 'item master data' view
  - 1. Navigate to Modules>Inventory>item master data
  - 2. From the toolbar click the green left arrow to retrieve an Item
  - 3. Right click in the gray area and choose bill of materials

#### B. From Modules > Production > Bill of materials

- 1. <u>Product</u>: < \* Enter> to see a list of all recipes
- 2. <u>Find:</u> wort in the list
- **3.** Choose wort pale ale

Important fields to view header area

- BOM type: set to production
- <u>X quantity</u>: How many barrels this will create
- <u>To whse</u>: Where the beer is produced (Ex. BH01 is where the wort by default will be made)

Itemized list of components used to make the product (recipe)

- <u>Type</u>: The type of item you're using
- No.: The Orchestrated code associated with the item
- <u>Description:</u> What is the item name
- Quantity: Amount of each item it takes to create the X quantity of this wort
- <u>UoM:</u> The unit of measure for that item
- From whse: warehouse the item is stored in
- <u>Issue method</u>: set to manual when an item is batch managed or variance/loss is likely to occur

You can use the yellow arrow next to the item no. to 'drill down' into the item master data record for this ingredient

#### Versions button

If you make a change to this BoM by adding, deleting, changing quantities you can save it as a version without disturbing other recipes you created for this same Item

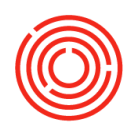

### Create a bill of materials for wort item already in inventory

You need to add ingredients to the wort - portlandia porter

#### Navigate to Modules > Production > Item master data

- 1. <u>Description:</u> \*wort <Enter>
- 2. <u>Find</u>: W
- 3. **Choose** wort portlandia porter
- 4. Right click in the gray area & select bill of materials

#### **Bill of materials**

Important fields to view header area

- <u>X quantity</u>: This recipe is to make 1 turn of wort to produce the quantity listed here (in BBLs)
- <u>Warehouse</u>: BH01 (this is the brew house)
- Item No.: R <Enter>
- 1. Choose the following ingredients by clicking on the 1st one and then holding down Ctrl and clicking on the remaining items:
  - Brown sugar
  - Hops fuggle
  - Hops liberty
  - Malt amber
  - Malt chocolate
- 2. Click 'Choose'
- 3. Enter a <u>Quantity</u> for each of the items. Any amount will do!
- 4. Click 'Update'
- 5. Click 'Okay' to close out of screen

# View bill of materials for green beer

You want to see the wort going into green beer - pale ale

#### Navigate to Modules > Inventory > Item master data

- 1. <u>Description:</u> Green <Enter>
- 2. Choose Green beer pale ale
- 3. Right click in gray area & choose bill of materials

#### Important fields in header area

- <u>BOM type</u>: set to production
- X quantity: 1
- <u>Warehouse</u>: F99 (default)

You will change to the actual fermenter later, right now F99 is a 'place holder' until the actual production date

#### Important fields item type list

<u>No.</u>: W1002

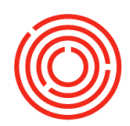

<u>Quantity</u>: 1

This is a 1:1 with the wort since wort is set to produce BBL – one BBL of wort per one BBL of green

This would be very similar to bright beer, so you can do these steps again with the <u>Description</u>: \*bright <Enter>

# View bill of materials for finished good

You want to see what packaging items go into a keg 1/2 BBL

#### Navigate to Modules > Inventory > Item master data

- 1. <u>Description:</u> \*keg <Enter>
- 2. Choose pale ale keg ½ BBL
- 3. Right click in gray area and choose bill of materials

Important fields in header area

- <u>BOM type</u>: production
- <u>X quantity</u>: 1
- <u>Warehouse</u>: A1 (default)

The quantity of each item is a ratio of how much is needed per UoM of this finished good. In this case you are making a ½ keg, so you need .5 BBL, 1 keg shell, 1 keg cap to make this Item.

4. Click 'Cancel' until you are out of the windows.

# Viewing a production order

#### Navigate to Modules>Production > Production order

1. From the toolbar, click the left green arrow 1

Important fields in the production order

- <u>Status</u>:
  - **Planned** Shows BoM Items as committed in inventory but does not take them out of inventory. Also indicates that we are not ready to brew.
  - Released Items still committed in inventory and that we are ready for production.
  - **Closed** Takes BoM Items are taken out of inventory and puts the produced item into inventory. Indicates production is complete.
- Planned quantity: How many of the items will be produced
- <u>To whse/tank</u>: Where the produced Item will be created/stored
- The list of items comes in from bill of materials (BoM). You can change these items as needed without affecting the original BoM
- 2. Click 'Cancel' to exit the production order

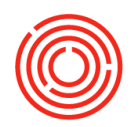

# **Create relationship maps**

You want to see how each of the documents are linked, or—in the case of an error—where the link is not made

#### Navigate to Modules>Inventory > Item master data

- 1. <u>Description</u>: Pale <Enter>
- 2. Choose Pale Ale Keg ½ BBL
- 3. Right click in the gray area and choose bill of materials
- 4. Right click in the gray area and choose relationship map

You can see that it took raw materials to make the wort > wort to make green beer > green beer to make bright beer > bright beer, keg shell, keg cap to make pale ale – keg ½ BBL

5. Click 'OK' and "Cancel" on all open windows